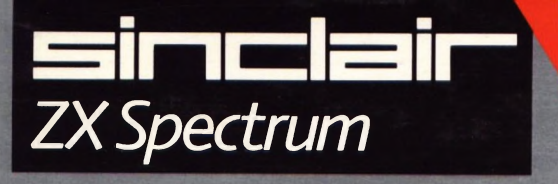

# Logo 1

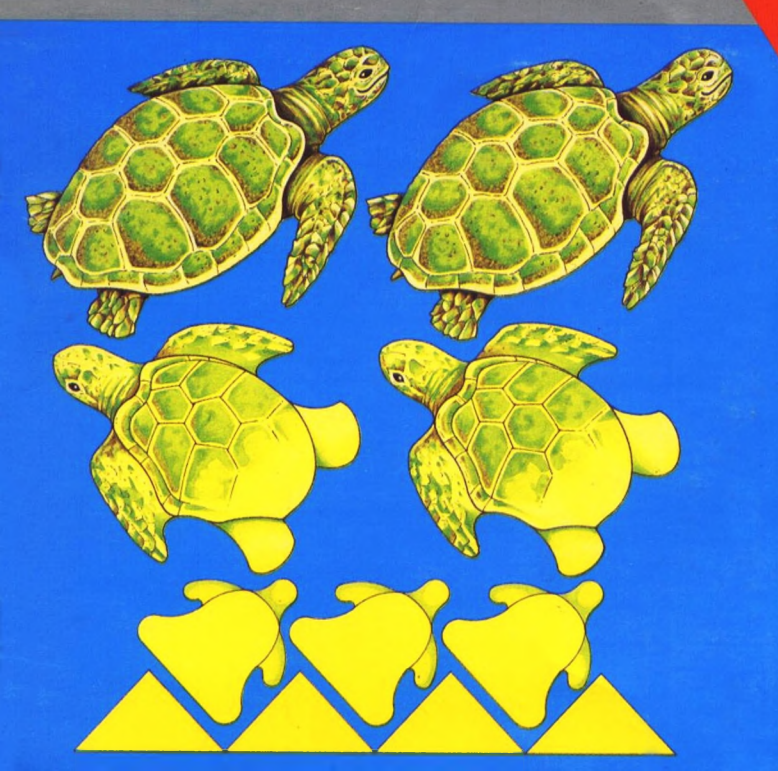

# Sinclair Logo 1 Turtle Graphics

by Ellen Sparer and the editorial staff of SOLI/LCSI

This edition first published in 1984 by

Sinclair Research Ltd 25 Willis Road Cambridge CB1 2AQ England ISBN 185016 018 X

| Program and Documentation: | © Copyright Logo Computer Systems Inc, 1983  |  |
|----------------------------|----------------------------------------------|--|
|                            | © Copyright Les Systems d'Ordinateur Logo    |  |
|                            | International, 1983                          |  |
| Packaging:                 | © Copyright Sinclair Research Ltd, 1984      |  |
| Cover Illustration:        | © Copy right Dave Eaton, Young Artists, 1984 |  |

SINCLAIR and ZX SPECTRUM are Trade Marks of Sinclair Research Ltd. LOGO is a Trade Mark of Logo Systems Inc.

All rights reserved. No part of the LOGO program or documentation may be reproduced in any form, either in whole or in part, without the specific written permission of either Logo Computer Systems Inc or Les Systems d'Ordinateur Logo International. Unauthorised hiring, lending or sale and repurchase prohibited.

Production supervised by Business Literature Services Ltd; Typeset by Goodfellow & Egan Ltd; French's Mill, French's Road, Cambridge CB4 3NP

Printed in England by Staples Printers St Albans Limited at The Priory Press.

### Contents

| Chapter 1 | Logo on the ZX Spe<br>Introduction<br>What you need to start<br>The keyboard                                                                                            | ectrum                           | 1<br>1<br>3          |
|-----------|----------------------------------------------------------------------------------------------------|----------------------------------|----------------------|
| Chapter 2 | Let's draw<br>Introduction<br>Changing the turtle's state<br>Snags<br>Sinclair Logo vocabulary<br>BACK<br>CLEARSCREEN<br>FORWARD<br>LEFT<br>RIGHT<br>SHOWTURTLE         | BK<br>CS<br>FD<br>LT<br>RT<br>ST | 5<br>5<br>7          |
| Chapter 2 | A first procedure<br>Teach the turtle to draw a<br>Snags<br>Sinclair Logo vocabulary<br>TO<br>END<br>ERASE                                                              | square                           | 9<br>11              |
| Chapter 2 | TEXTSCREEN, PR<br>Textscreen<br>Clearing the textscreen<br>The REPEAT command<br>Special keys<br>Sinclair Logo vocabulary<br>CLEARTEXT<br>PRINT<br>REPEAT<br>TEXTSCREEN | INT and REPEAT                   | 13<br>14<br>14<br>15 |

| Chapter 5 | The Sinclair Logo Editor<br>Introduction<br>EDIT<br>SETSCRUNCH<br>Building on your procedures<br>Special keys<br>Sinclair Logo vocabulary<br>EDIT<br>EDIT<br>HIDETURTLE<br>HT<br>SETSCRUNCH<br>SETSCR                                                                                  | 17<br>17<br>19<br>20<br>22 |
|-----------|----------------------------------------------------------------------------------------------------|----------------------------|
| Chapter 6 | Saving and retrieving your work<br>Introduction<br>Saving your work on cassette<br>Retrieving your work<br>Sinclair Logo vocabulary<br>LOAD "filename<br>SAVE "filename "procedurename(s)                                                                                              | 23<br>23<br>24             |
| Chapter 7 | The turtle's pen and colour<br>Introduction<br>Pen commands<br>Using Sinclair Logo colour graphics<br>Sinclair Logo vocabulary<br>BACKGROUND BG<br>PENCOLOUR PC<br>PENCOLOUR PC<br>PENDOWN PD<br>PENERASE PE<br>PENREVERSE PX<br>PENUP PU<br>SETBORDER SETBR<br>SETPC<br>SETBG<br>WAIT | 24<br>25<br>27<br>30       |
| Chapter 8 | A second look at editing procedures<br>Introduction<br>Entering the Editor<br>Leaving the Editor<br>Summary of editing keys<br>Editing outside the Editor                                                                                                    | 31<br>31<br>32<br>33<br>33 |

| Chapter 9  | Your workspace<br>Introduction<br>Printing out procedures<br>Erasing from the workspace<br>Saving your work on the printer<br>Sinclair Logo vocabulary<br>COPYSCREEN<br>ERASE<br>ERPS<br>PO<br>POPS<br>POTS<br>POTS<br>PRINTOFF<br>PRINTON | 35<br>35<br>36<br>36                    |
|------------|----------------------------------------------------------------------------------------------------|-----------------------------------------|
| Chapter 10 | A first project: Drawing a gare<br>Introduction<br>1 House<br>2 Two trees<br>3 Lawn<br>4 Sun<br>Garden                                                                                                    | den<br>39<br>39<br>41<br>41<br>42<br>42 |
| Chapter 11 | Simple turtle geometry<br>Polygons<br>Circles                                                                                                    | 43<br>44                                |
| Chapter 12 | Introducing variables<br>Introduction<br>Big squares and small squares<br>Some procedures using squares<br>Snags                                                                                                    | 45<br>45<br>47<br>48                    |
| Chapter 13 | Numbers and arithmetic<br>Infix and prefix<br>Sinclair Logo numbers<br>Sinclair Logo vocabulary<br>/ division<br>* multiplication<br>- subtraction<br>+ addition<br>DIV<br>PRODUCT<br>SUM                                                  | 49<br>50                                |

| Chapter 14 | The turtle's field<br>Introduction<br>WRAP, FENCE and WINDOW<br>Using position to draw<br>Sinclair Logo vocabulary<br>FENCE<br>HEADING<br>POS<br>SETH<br>SETPOS<br>WINDOW<br>WRAP<br>XCOR<br>YCOR | 51<br>53<br>54       |
|------------|----------------------------------------------------------------------------------------------------|----------------------|
| Chapter 15 | Assigning values to variables<br>Introduction<br>Using MAKE to draw                                                                                                    | 57<br>57             |
| Chapter 16 | More circles and arcs<br>Circles<br>The radius<br>Arcs                                                                                                    | 59<br>60<br>61       |
| Chapter 17 | Exploring polygons and spirals<br>Polygons<br>Spirals                                                                                                    | 65<br>67             |
| Chapter 18 | Exploring recursive procedures<br>Introduction<br>Stopping recursive procedures<br>Sinclair Logo vocabulary<br>BUTFIRST<br>FIRST<br>IF<br>STOP                                                    | <b>;</b><br>71<br>71 |
| Chapter 19 | A game project<br>Creating a game<br>Making a key into a game button<br>Expanding the game project<br>Tailpiece                                                                                   | 75<br>76<br>77<br>80 |

Neither the authors nor the publishers can be held liable for any direct, indirect, incidental or consequential damages relating to the use of the LOGO program and documentation.

While every effort has been made to ensure the accuracy of the LOGO program and documentation, the authors and publishers cannot be held responsible for any error which may occur.

The authors and publishers reserve the right to change the LOGO manuals, glossary and software at any time and without notice.

Les Systems d'Ordinateur Logo International SO LI I ntl 33 de Poissy 75005 Paris FRANCE Logo Computer Systems Inc LCSI Inc 9960 Cote De Lisse Lachine Quebec CANADA H8T 1 A1

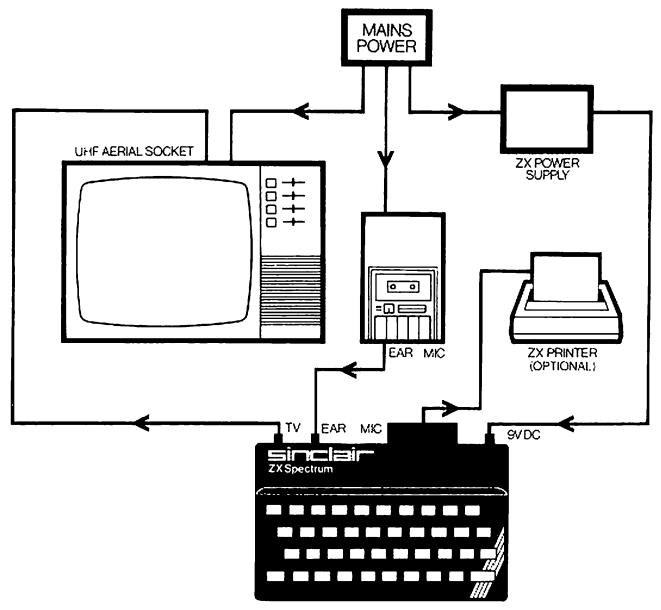

### How to connect your ZX Spectrum

# Chapter 1 Logo on the ZX Spectrum

### INTRODUCTION

Welcome to Logo, a computer language which enables you to use your computer to:

Draw Write Play games Calculate.

This manual will teach you to do all these things.

Unlike languages such as English or French, Logo does not have many words or grammatical rules. However, there are a number of words - called primitive procedures (primitives for short) - which Logo understands. These primitives allow you to program your Spectrum in a number of ways. You can write programs which draw, or which manipulate words and lists.

However, you can also extend Logo's vocabulary. You can take the primitive procedures which exist and use them to build new procedures. You can then use your new procedures to build even more complex programs.

This manual concentrates on programs which produce computer graphics, i.e., pictures on the computer screen. Computer graphics allow you to see clearly what you are doing as you are doing it, and are therefore a good introduction to programming.

This manual is not a complete user's guide, but it does enable you to start programming and to edit your programs, and to save and retrieve your work. For more advanced Logo you should refer to Sinclair Logo2 - Programming Reference Manual.

You may run into problems as you work through this book, so we have included some sections called Snags, which suggest how to solve them.

### WHAT YOU NEED TO START

To use Sinclair Logo you'll need four things:

- 1 A 48K Sinclair Spectrum computer and power supply;
- 2 A television or monitor;
- 3 A cassette player;
- 4 A Logo language cassette.

Connect the equipment as shown in the diagram.

Switch on the television set and turn the volume right down. Adjust the tuning until the message:

### © 1982 Sinclair Research Ltd

appears on the screen.

Put the Logo cassette into the tape recorder and set the volume control to Just over half way.

Press the J key on the Spectrum. The word LOAD will appear on the television screen. Hold down the **SYMBOL SHIFT** key and the P key twice. The message on the screen will now read LOAD "".

If you have made a mistake typing the loading instructions in you can delete an incorrect letter or word by holding down the CAPS SHIFT key and pressing the 0 key.

Press ENTER key. The message will disappear, and your Spectrum is Now ready to be loaded with Logo.

Press the `Play` on your tape recorder. After a few seconds you will See a pattern of rapidly moving horizontal lines around the edge of the Screen. This means that the program is loading.

If this doesn't happen, rewind the tape and adjust the tape recorder volume a little. Unplug the 9V DC plug from the back of the Spectrum to Clear its memory; then plug it back in. The Sinclair message will reappear, and You can start the loading procedure again. When loading has finished, the following message will appear on your screen:

### WELCOME TO SINCLAIR LOGO © LCSI-SOLI 1984

This means that Logo is loaded, and you can switch off your tape recorder.

If the 'Welcome' message does not appear on your screen, rewind the tape and start the loading procedure again making sure that you have carried out each step correctly. The *Spectrum Introduction Manual* gives detailed instructions.

The copyright notice on the screen:

### LCSI-SOLI 1984

means that the program cannot legally be copied.

Logo uses the ? sign as a prompt. The small flashing rectangle is called the *cursor*. It moves along the line as you type. Think of it as the point of a pencil; it tells you where Logo is going to write the next character. The cursor shows that Logo is ready and waiting to receive your instructions, a state known as *top level* in Logo's language

### THE KEYBOARD

The keyboard is fully described in the manuals accompanying your ZX Spectrum. However, the following notes will help you with your introduction to Logo.

| BREAK/SPACE  | The BREAK/SPACE key leaves a blank space.                                                                                                    |
|--------------|----------------------------------------------------------------------------------------------------|
| ENTER        | The ENTER key tells Logo to execute, or carry<br>out, any instructions you have written and<br>returns the cursor to the beginning of the next<br>line.<br>The ENTER key must be pressed each time |
|              | instruction begins with the prompt ? and may contain up to 250 characters - thus occupying many screen lines.                                                                                      |
| SYS          | SYS is our abbreviation for the SYMBOL SHIFT key.                                                                                                    |
| for example: | Pressing the SYS and P keys at the same time will produce ".                                                                                                    |
| CAPS         | CAPS is our abbreviation for the CAPS SHIFT                                                                                                    |
|              | Pressing CAPS and the letter keys will produce upper case (capital) letters.                                                                                                    |
| C MODE       | Pressing CAPS and 2 will lock the keyboard in upper case mode - C MODE.                                                                                                    |
| L MODE       | Pressing CAPS a second time will return you to lower case - L MODE.                                                                                                    |
| Delete       | If you press CAPS and 0 at the same time,<br>Logo will delete one character to the left.                                                                                                    |
| $(\Box$      | If you press CAPS and 5 at the same time,<br>Logo will move the cursor one character to<br>the left- but will not delete anything.                                                                 |
| Ū            | If you press CAPS and 6 at the same time in EDIT mode (Chapter 5), Logo will move the cursor one line down.                                                                                        |

 If you press CAPS and 7 at the same time in EDIT mode (Chapter 5), Logo will move the cursor one line up.

 If you press CAPS and 8 at the same time, Logo will move the cursor one character to the right.

 E MODE
 When you press CAPS and SYS at the same

When you press CAPS and SYS at the same time, you will see an E in the lower left hand corner of your screen. E MODE allows you to use the characters printed in red underneath each key. You must hold the SYS key down when pressing the third key indicated.

### Chapter 2 Top of the Document Let's draw

### INTRODUCTION

The best way to learn Logo is to experiment!

Let's begin programming by learning to draw designs. We will learn to draw by driving a *turtle*, a small animal which 'lives' on the screen. Some Logo turtles are robots which move about the floor on wheels, attached to the computer by a cable. Our graphics turtle appears as a small triangle on the screen. There are many instructions, or *commands*, you can give the turtle. In this chapter we will introduce you to some of the most important. Type:

### **?SHOWTURTLE** (press ENTER)

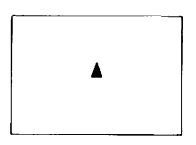

Every time you give a command related to the turtle, your screen will split into two parts. There will be two lines at the bottom where you write your commands; the rest of the screen is the *field* over which the turtle can move.

Notice that the shape of the turtle tells you both its position and its *heading* (in which direction it is pointing). The position and heading are known as the turtle's *state*.

### CHANGING THE TURTLE'S STATE

We will now look at some of the instructions or commands for changing the turtle's state. Many of them have abbreviations to make it simpler and quicker to type them in. We will show these abbreviations as we introduce new commands.

We give specific examples, such as FORWARD 50, but you should experiment with different figures as you work though the text so that you become familiar with the effects of the commands. You may type in upper or lowercase characters (large or small letters), although Logo will interpret them in upper case.

Remember that you have to press the ENTER key to make Logo execute your commands.

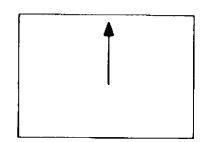

FORWARD is a command, which needs an input: information, which tells Logo how to carry out the command. In these examples, the input is a number. You may, of course, choose almost any input you like for Logo commands - Logo will tell you if the input is not acceptable

The space between the command and the input is very important Because Logo distinguishes between the command FORWARD 50 and the word FORWARD50. On the other hand, if you leave extra spaces between commands and their inputs, Logo will ignore them

Notice that the turtle has changed its position, but not its heading the direction in which it is pointing.

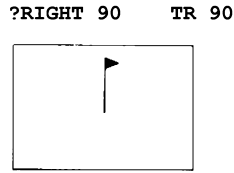

To change the turtle's heading, ask it to turn RIGHT (RT), or LEFT (LT), followed by the number of angular degrees through which you want it to

Notice that, in this example, the turtle changes its heading but not its position.

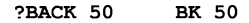

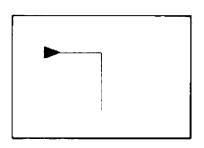

BACK, like FORWARD, tells the turtle to change its position but not its heading. BACK tells the turtle to back away from its current position.

?LEFT 45 LT 45

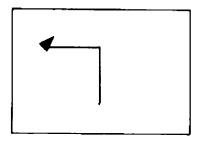

The turtle turns 45° left of where it had been heading; it does not change its Position. You can perhaps see what has happened more clearly if you now ask the turtle to move FORWARD 25.

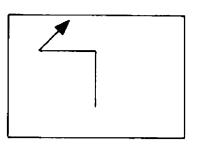

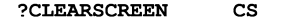

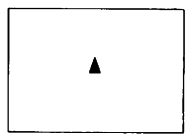

If you wish to clear the screen and start again, give the command CLEARSCREEN. It erases all the lines the turtle has drawn and returns the turtle to its original central position, facing towards the top of the screen.

#### SNAGS

You may run into snags when using your Sinclair Logo. The turtle may not do what you expect. Often, this will be caused by typing errors. In computer jargon, an error is known as a bug.

The most common bug for beginners is forgetting the space between the command and the input. For example, FORWARD 50 is a Logo instruction. FORWARD50 is a word you might define yourself but probably haven't at this point.

The difference between the two instructions is merely a space between words. The difference between FRWARD and FORWARD is merely 0, but for Logo, it is the difference between its being able to execute an action, and sending you a message.

If you type:

### ?FORWARD50

Logo will return a message:

### I don't know how to FORWARD50

Such messages are Logo's way of telling you that it has run into a snag, but it will try to tell you what the snag is. If the message is more than one screen line long, Logo will stop printing at the end of the line and a flashing arrow will appear. Press ENTER to see the next line, and continue until you have read the whole message.

# Chapter 3

### A first procedure

### TEACH THE TURTLE TO DRAW A SQUARE

There are certain words Logo automatically understands. These words, such as FORWARD, RIGHT etc, are the primitive procedures. From the moment your Logo is loaded, it will understand FD 50, but the word SQUARE, for example, will mean nothing to it.

However, Logo can be taught to understand new procedures. For example, you can give SQUARE a meaning by combining instructions so that Logo knows how to SQUARE. You may call a procedure by any name, provided that it is not the name of a primitive procedure.

Using the commands FORWARD and RIGHT, we can make the turtle draw a square.

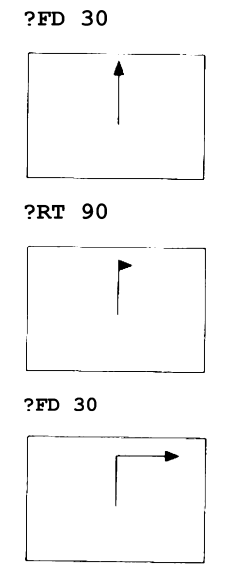

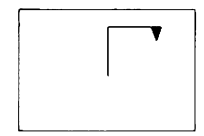

?FD 30

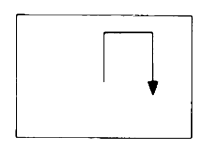

?RT 90

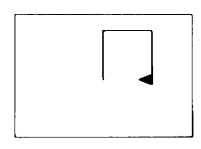

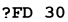

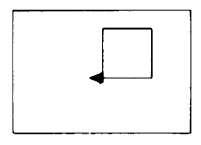

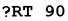

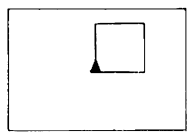

We chose 30, as an input to FD for our example, but we could have chosen any other number. The angle has to be 90, or the shape won't be square!

Before you define a new procedure, you should first choose its name. We might as well call the procedure for drawing a square SQUARE. You use the instruction TO to signal to Logo that you will be defining a procedure; then you write the name of the procedure on the same line.

?TO SQUARE

Then tell Logo what you want the procedure to do.

>FD 30 RT 90 >FD 30 RT 90 >FD 30 RT 90 >FD 30 RT 90 >FD 30 RT 90 >END

Logo uses the > instead of the ? as a prompt while you are defining a procedure. This is to remind you that Logo is not executing your commands, but remembering them. The word END - typed on a line of its own - signals to Logo that you have finished defining the procedure. Logo will now return:

SQUARE defined ?

SQUARE defined means that Logo now knows how to SQUARE, i.e., to carry out all the instructions contained under the name SQUARE.

The prompt ? shows that Logo is ready to accept new instructions. Now let's ask Logo to SQUARE.

?SQUARE

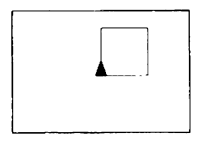

### SNAGS

Suppose SQUARE does not work. Perhaps you have made a typing error. Soon, you will learn to *edit* your procedures so that you can change parts which do not work, or which you do not like.

In the meantime, you can erase your procedure by typing:

?ERASE "SQUARE

If you now ask Logo to:

?SQUARE

a Logo message appears:

### I don't know how to SQUARE

Now rewrite your SQUARE procedure.

# Chapter 4 TEXTSCREEN, PRINT and REPEAT

### TEXTSCREEN

If you have been drawing with your Logo turtle, the command **TEXTSCREEN** (**TS**) will make 22 lines of the screen available for text. The cursor is at the top left hand corner.

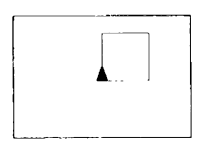

Try typing the following:

PRINT [HOW ARE YOU?] HOW ARE YOU? (press SYS Y for the [) (press SYS U for the ])

Don't forget to leave a space between **PRINT** and the input. Suppose you made an error and typed:

?PRINT [HW RE YOU?]

DO NOT press the ENTER key; press the DELETE (CAPS 0) key until your screen shows:

?PRINT [H

and then retype the rest of the line.

?PRINT CHOW ARE YOU?] HOW ARE YOU?

The DELETE key (CAPS 0) is one of many editing facilities that Logo offers you, enabling you to change what you have typed without rewriting the entire instruction. You will meet more editing keys in the next chapter.

You can experiment with Logo printing by typing **PRINT**, and enclosing the sentence to be printed in square brackets [].

You can also ask Logo to print single words by using ".

PRINT "HELLO HELLO

### CLEARING THE TEXTSCREEN

The command CLEARTEXT (CT) tells Logo to clear the screen of text, and puts the cursor at the top of the screen.

| PRINT [HOW ARE YOU]<br>HOW ARE YOU?<br>PRINT "HELLO<br>HELLO<br>?CLEARTEXT |  |
|----------------------------------------------------------------------------|--|
| ?                                                                          |  |

If you are in graphics mode, the command **CT** will erase what is written on the two lines used for text. You remain in graphics mode with the cursor on the first of the two lines.

Let's write a procedure using PRINT.

| ?TO GREET<br>>SHOWTURTLE<br>>PRINT [HI THERE]<br>>END<br>GREET defined<br>?GREET |
|----------------------------------------------------------------------------------|
| <b>▲</b>                                                                         |

The REPEAT command

You can use the command repeat to tell Logo to REPEAT an instruction, for example:

?REPEAT 4 [GREET]

You can ask Logo to repeat something many, many times, and then stop it in the middle.

For example:

?TH

?REPEAT 100 [PR [I AM THE GREATEST]]

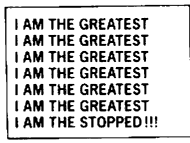

If you press the CAPS and BREAK/SPACE keys simultaneously before Logo has finished executing the procedure, it will send you a message:

STOPPED !!!

SPECIAL KEYS

| SYS P            |            |
|------------------|------------|
| CAPS BREAK/SPACE | STOPPED!!! |
| CAPS 0           | deletes    |
| SYS Y            | [          |
| SYS U            | Ī          |

## Chapter 5

### The Sinclair Logo Editor

### INTRODUCTION

While you are writing a procedure, you may wish to modify a previous line; after you have tried running it, you may want to change or rewrite it.

The Sinclair Logo Editor allows you to move the cursor anywhere on the screen within a program, so that you can easily erase, move or insert characters. This is known as a *fullscreen* editor.

Note that, when you use the editor you will lose whatever is on your screen; your turtle graphics, or text, will be replaced by the editing screen.

### EDIT

EDIT (ED) followed by the name of a procedure tells Logo that you want to edit that procedure. You must put a " (quote mark) before the name; do not leave a space between the " and the name.

NOTE: the name of a procedure may not include spaces, but may include numbers. You may choose any name you like as long as it is not the name of a primitive, or a name already given to another procedure.

Is your procedure SQUARE still in the computer? If so, type

```
        ?EDIT
        "SQUARE

        TO
        SQUARE

        FD
        30
        RT
        90

        FD
        30
        RT
        90

        FD
        30
        RT
        90

        FD
        30
        RT
        90

        FD
        30
        RT
        90

        EDU
        END
        END
        END
```

When a procedure is already defined, Logo reprints the entire definition.

The cursor is at the beginning of the top line.

There is no prompt symbol when in the Editor.

### LOGO EDITOR (c) SOLI/LOSI

appears at the bottom of the screen.

To leave the Editor without having made any modifications to your procedures, type CAPS BREAK/SPACE.

You may also use the Logo Editor to write a new procedure. The advantage of this is that you may make any corrections or modifications you like while defining the procedure.

?EDIT "SQUARE1 Logo enters the Editor and prints

TO SQUARE1

You may now type the instructions which make up SQUARE1.

| FD 40 RT<br>FD 40 RT<br>FD 40 RT<br>END | 90<br>90<br>90     | FD 40 RT 90 |
|-----------------------------------------|--------------------|-------------|
| To move back, type                      | $\bigtriangledown$ | (CAPS 5)    |
| To move forward, type                   | $\Rightarrow$      | (CAPS 8)    |
| To move up, type                        | Û                  | (CAPS 7)    |
| To move down, type                      | Ũ                  | (CAPS 6)    |

When the cursor passes over characters, they remain unchanged.

To erase one character left of the cursor, type DELETE (CAPS 0). Note that typing CAPS 0 at the beginning of the line will move the next line of text to the end of the previous line, for example:

| $\mathbf{FD}$ | 40 |
|---------------|----|
| RT            | 90 |
|               |    |

Becomes

FD 40 RT 90

Leave the cursor where it is, and press ENTER to separate the line again.

When you have finished editing, type END and press E MODE, followed by C; Logo will tell you:

#### SQUARE1 defined

Note that entering CAPS BREAK/SPACE causes Logo to forget *all* the work you have done in this session of the Editor.

Try your new command; type:

#### ?SQUARE1

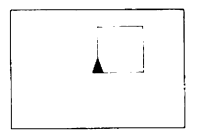

If you type SQUARE1 again, the turtle will retrace its path. Using the REPEAT procedure we met earlier, we can tell Logo:

```
?REPEAT 8 [SQUARE1 RT 45]
```

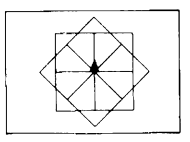

Let's make a procedure for this design, and call it SQUARESTAR. We can do this using the EDIT command.

?EDIT "SQUARESTAR TO SQUARESTAR REPEAT 8 [SQUARE1 RT 45] END

Don't forget to press E MODE C when you finish editing. Let's try our new procedure; put the turtle in its original position at the centre of the screen.

?CS ?SQUARESTAR

If you don't want to see the turtle, you can type

?HIDETURTLE

or its abbreviation HT.

SHOWTURTLE (ST) makes the turtle visible again.

### SETSCRUNCH

If your squares look like rectangles, the problem may lie in your television or monitor, and not in Logo. The Logo command SETSCRUNCH allows you to change the aspect ratio (the ratio of one vertical turtle step to one horizontal turtle step) on the screen. Try: ?SETSCR [50 100]

then:

#### ?CS SQUARESTAR

One turtle step on the y-axis will be twice as long as one turtle step on the x-axis.

Try other settings to vary your designs. **SETSCRUNCH** parameters are set in multiples of 100.

Your normal Logo screen should be SCRUNCH [100100]. Try different settings until you are satisfied with the results.

Although you may write to Logo in either upper or lower case letters, Logo will, in most cases, transform the lower case to upper case. However, Logo will keep the lower case letters for instructions within a list, which

follows a : (colon) and in some cases a " (quote mark).

For example:

```
?to smile
>pr [pr "joke]
>end
SMILE defined
?edit "smile
TO SMILE
PR [pr "joke3
END
```

### NOTE

If you type EDIT without an input, Logo will give you the last procedure you edited.

### BUILDING ON YOUR PROCEDURES

Once you have defined a procedure, it has the same status and behaviour as a primitive procedure. Even if you press ENTER or CS, Logo will retain its knowledge of the procedures you have defined.

Moreover, once you have defined a procedure, you may use it as you would any Logo primitive procedure, such as BK, RT, etc. A procedure you define may therefore be used as part of other procedures; this is one of Logo's powerful features.

FLAG, CROSS, FLAGBACK, FLAGS, MANYFLAGS Let's look at some designs which can use SQUARE 1.

> ?TO FLAG >FD 30 >SQUARE >END FLAG defined ?FLAG

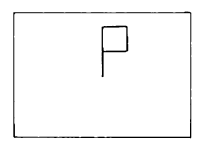

?TO CROSS >REPEAT 4 [FLAG RT 90] >END CROSS defined ?CROSS

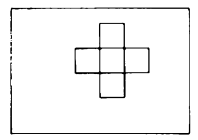

?TO FLAGBACK >FLAG >BK 30 >END FLAGBACK defined

?TO FLAGS >REPEAT 4 [FLAGBACK RT 903 >END FLAGS de-fined ?FLAGS

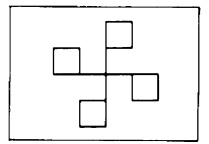

PTO MANYFLAGS >FLAGS >RT 45 >FLAGS >END MANYFLAGS defined PMANYFLAGS

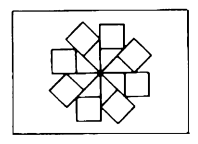

Both FLAG and FLAGBACK make the turtle draw the same design but they leave the turtle in different states. Both procedures leave the turtle with the same heading, but FLAG leaves the turtle in a different Position.

FLAGBACK leaves the turtle in the same position on the screen as it Started in. We can see the effects of these differences in CROSS and FLAGS. CROSS runs FLAGS four times, while FLAGS runs FLAGBACK four times.

If you turn your computer off now, you will lose all the procedures you have written - not to mention Logo itself. In the next chapter, we will describe how you can save your procedures.

SPECIAL KEYS

| CAPS BREAK/SPACE |        |
|------------------|--------|
| (CAPS O)         | delete |
| (CAPS 8)         | ⇔      |
| (CAPS 7)         | Û      |
| (CAPS 6)         | Û      |
| (CAPS 5)         | ¢      |

# Chapter 6

### Saving and retrieving your work

### INTRODUCTION

While you are programming in Sinclair Logo, your Spectrum remembers all the procedures you have taught it. Unfortunately, when you turn the machine off, it 'forgets'.

When you define procedures, Logo puts them in your *workspace* -t he space in the computer memory that lasts only while the computer is on.

However, you may save the procedures you have written on a cassette tape. You can do this at any time during a Logo session using the command SAVE, and retrieve them later using the command LOAD. If you don't save your work, everything you have done will be destroyed when you turn the machine off.

Information is organised into *files.* You give the file a name and decide how many of your procedures - from one to all of them - you want to put into the file with that name.

Then you can name another file for more procedures, and so on.

### SAVING YOUR WORK ON CASSETTE

Any cassette recorder with an input socket for use with a microphone will do. It is useful if it has a tape counter, but this is not essential. Look at the diagram at the front of the book. Before trying to save your work, you should remove the EAR – EAR connection and connect MIC – MIC. If you have any problems, see your Introduction to the Sinclair Spectrum.

When you are using cassette Logo, everything in your workspace at the time can be saved on one cassette. The first time you create a file of your workspace, insert a blank cassette into the tape recorder, rewind the tape to the beginning of the magnetic part (not the leader), and set the counter to 000. Next type:

#### ?SAVE "MYFILE "SQUARE1

You may give your file any name you like, as long as it has no more than seven characters. The filename must be preceded by a " (quote mark), and followed by the name of the procedure to be saved, also preceded by a ".

You may save more than one procedure in a file by using brackets. For example:

### ?SAVE "MYFILE [SQUARE1 GREET]

Pull out the 'ear' jack from the ZX Spectrum.

Set the tape recorder by simultaneously pressing PLAY, RECORD and PAUSE. Type in the SAVE message and press ENTER. Logo will then tell you to press any key and start the tape; do so. While Logo is recording, the screen flashes. When it finishes flashing, stop the tape; Logo will have saved the procedures you have named.

When saving is complete, the prompt and cursor reappear on the screen, and you can turn the computer off.

The same side of your cassette can be used to save several different files.

It's a good idea to keep a written record describing each file; write down the beginning and end counter number each time you save. Advance the tape recorder approximately 10 counts before saving the contents of another workspace.

### **RETRIEVING YOUR WORK**

Set up your Spectrum, and load Logo. (Don't forget to make sure that the tape recorder is connected for loading, rather than saving.) Prepare your tape, by setting it and the counter of your recorder to the number of the file that you want to retrieve. Then type:

#### ?LOAD "MYFILE

(or whatever the name of the file is).

Replace the 'ear' jack if it is out; don't forget to press ENTER on your Spectrum, and start the tape.

Logo will print the name of the file it is loading followed by LOG.

While loading, your screen flashes. When the file is loaded, Logo will tell you that the procedures are defined, for example:

```
?LOAD "MYFILE
MYFILE LOG
(screen flashes)
SQUARE1 DEFINED
GREET DEFINED
?
```

Everything you saved in **MYFILE** will be loaded back into your workspace. The prompt and cursor reappear on the computer screen when the loading is complete.

Careful: If you give the same filename to two or more files, Logo will replace the older one with the more recent. So, for example, if you wish to have more procedures in MYFILE, load "MYFILE, and then save it again, containing your new selection of procedures.

# Chapter 7

### The turtle's pen and colour

### INTRODUCTION

The turtle leaves a trace whenever you give it a graphics command: it has a pen with which it can draw. If you want the turtle to move without leaving a trace, you can ask it to lift its pen. You can also change the colour of the trace by changing the colour of the pen, the colour of the background, and the colour of the border. This chapter tells you how to use the pen and the colour graphics.

### PEN COMMANDS

To lift the turtle's pen, type:

?PENUP (PU)

To make the turtle draw again, type:

?PENDOWN (PD)

Experiment with these two commands.

?FD 20

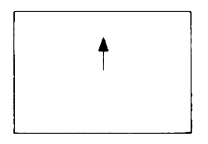

?PU FD 20

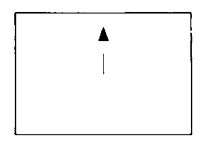

?PD FD 20

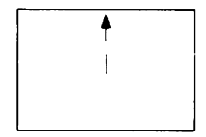
In addition to PEN UP (PU) and PENDOWN (PD), there are two other commands for changing the state of the turtle's pen, PENERASE (PE) and PENREVERSE (PX).

PENERASE turns the turtle into an eraser. When it travels over a line, it erases it. To make it draw again, type PENDOWN or PD. For example (assuming SQUARE1 is loaded):

?CS PD ?SQUARE1

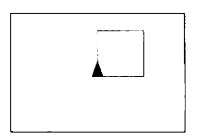

Now type:

?PE ?SQUARE1

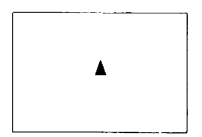

PENREVERSE (PX) is a mixture of PD and PE.

When you give Logo this command, the turtle will draw where there is a blank space and erase where a line already exists. For example:

?PX ?SQUARE1

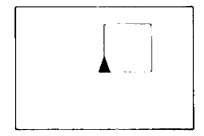

#### ?SQUARE1

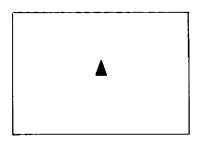

?SQUARE1

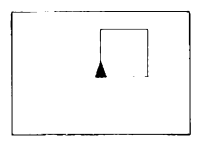

PENDOWN (PD) will return the pen to its normal drawing state.

#### USING SINCLAIR LOGO COLOUR GRAPHICS

This section is applicable only if you are using a colour television or monitor; in black and white you will see only shades of grey.

There are three types of colour changes you can make. You can change the colour of the turtle's field or BACKGROUND by using the command SETBG.

You can change the colour of the turtle's pen or PENCOLOUR, by using the command SETPC.

You can change the colour of the border of the turtle's field and of the text screen by using the command SETBORDER or SETBR.

Each of these commands takes one input: a number which corresponds to the desired colour, as it appears above the top row of keys on your Spectrum keyboard.

0 Black 1 Blue 2 Red 3 Magenta (purple) 4 Green 5 Cyan (blue) 6 Yellow 7 White

Changing the colour of the background

| ?SETBG | 0 |
|--------|---|
| ?SETBG | 1 |
| ?SETBG | 2 |
| ?SETBG | 3 |
| ?SETBG | 4 |

We can write a procedure which cycles through all the colours. Let's make use of the command WAIT, which tells Logo to WAIT for n/60ths of a second before executing the next command.

> ?TO COL.BK >SETBG 0 WAIT 20 >SETBG 1 WAIT 20 >SETBG 2 WAIT 20 >SETBG 3 WAIT 20 >SETBG 4 WAIT 20 >SETBG 5 WAIT 20 >SETBG 6 WAIT 20 >SETBG 7 WAIT 20 >END COL.BK defined ?REPEAT 3 [COL.BK]

Try:

The command BACKGROUND (BG) will give you the current colour of the background.

> ?PR BG 2

We can modify our program:

?TO BACKGR >SETBG BG + 1 WAIT 20 >END BACKGR defined ?TO CB >REPEAT 7 LBACKGR3 >END CB defined

#### Changing the colour of the pen

Use the command SETPC; the code for the pen colours is the same as that for the background.

If you have changed the pen colour, and give the command TEXTSCREEN, Logo will write in the pen colour you have set. However, the two lines at the bottom of your graphics screen will always appear in black (or white if you have a dark border) regardless of the pen colour set. Try typing the following:

?SETBG 0
?CS
?SETPC 2 SQUARE1
?RT 45 SETPC 3 SQUARE1
?RT 45 SETPC 4 SQUARE1

Now type:

RT 45 SETPC 0 SQUARE1

No square appears! Of course - since the pencolour and the background colour are the same, nothing shows on your screen.

The command PC will give you the current code number for the pen colour.

?PR PC 0

Try the following procedure:

?TO TOTO
>REPEAT 8 [FD 30 RT 45]
>END
TOTO defined
?SETBG 7
7SETPC 1
?TOTO
?TO TOTAL
>CS REPEAT 18 [TOTO RT 20]
>HT
>END
TOTAL defined

Now try changing the background and pen colours:

?TO CHANGECOL
>SETPC PC + 1
>SETBG BG + 1
>REPEAT 4 [FD 30 RT 45]
>RT 20
>END
CHANGECOL defined
?REPEAT 8 [CHANGECOL]

#### Changing the colour of the border

The primitive SETBORDER or SETBR allows you to change the colour of the border of your screen. The colour codes are the same as before. Try:

#### ?SETBR 1

#### SNAGS

You will sometimes find that changing the background affects the colour of the traces already on the screen. This shows up most often with PENERASE and PENREVERSE.

Colours will vary depending on the type of television or monitor and its condition and adjustment.

### A second look at editing procedures

#### INTRODUCTION

You may use your Sinclair Logo Editor to change existing procedures as well as to define new ones. This is helpful if you want to correct an error or change what a procedure does.

For example, let's draw a triangle:

PTO TRIANGLE >FD 45 RT 120 >FD 45 RT 120 >FD 45 RT 120 >FD 45 RT 120 >END TRIANGLE defined PTRIANGLE

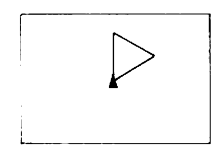

#### ENTERING THE EDITOR

You may enter the Editor in several ways. Each one has a slightly different result. If you type:

ED or EDIT

not followed by a procedure name, Logo will bring you the last procedure you wrote, or modified in the Editor.

ED "TOTO or EDIT "TOTO

or

ED [TOTO TOTAL] or EDIT [TOTO TOTAL]

will tell Logo to look for the named procedure(s) and put them on your Editor screen. If the named procedure(s) have not been previously defined, Logo will bring you an empty Editor screen.

ED [] OF EDIT []

(with empty brackets), tells Logo to give you a blank Editor screen Suppose we want to turn our triangle. Type:

?EDIT "TRIANGLE

Your screen will now show the text of the procedure TRIANGLE:

TO TRIANGLE FD 45 RT 120 FD 45 RT 120 FD 45 RT 120 FD 45 RT 120 END

The cursor is positioned on the letter T of the word TO; to edit you move the cursor where you want to add or delete characters.

First, move the cursor to the end of the title line using the  $\Rightarrow$  key (CAPS 8). Now press the ENTER key; this will insert a line. You can now type:

RT 30

To move the cursor to the end of the text, type E MODE E.

#### LEAVING THE EDITOR

Typing E MODE C tells Logo to incorporate the modifications you have made, and that you have finished editing. Logo will now send you a message:

#### TRIANGLE defined

If you change your mind and decide you do not want Logo to incorporate the modification you have made, type CAPS BREAK/SPACE. Logo will then exit from the Editor, leaving the program exactly as it was before you started editing.

?TRIANGLE

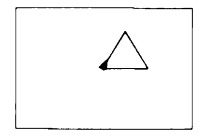

#### SUMMARY OF EDITING KEYS

| Moves cursor left one character                                                                                                    |
|----------------------------------------------------------------------------------------------------|
| Moves cursor down one line                                                                                                    |
| Moves cursor up one line                                                                                                    |
| Moves cursor right one character                                                                                                    |
| Deletes character to left                                                                                                    |
| Moves cursor to beginning of line                                                                                                    |
| Moves cursor to end of screen                                                                                                    |
| Moves cursor to beginning of screen                                                                                                    |
| Moves cursor to end of line                                                                                                    |
| Moves cursor to beginning of text                                                                                                    |
| Moves cursor to end of text                                                                                                    |
| Moves cursor to next page                                                                                                    |
| Moves cursor to previous page                                                                                                    |
| Erases (yanks) line from screen                                                                                                    |
| Re-inserts line just erased by the E MODE Y command<br>At the beginning of a line, will order Logo to execute the<br>instructions it just carried out |
|                                                                                                    |

#### EDITING OUTSIDE THE EDITOR

While all the special editing keys work outside the Editor, many of them only work within one Logo line. A Logo line is a line which starts with the prompt ? and finishes when you press the ENTER key, and may contain up to 250 characters.

Certain editing commands work all the time. For example, type:

#### ?TRIANGLE

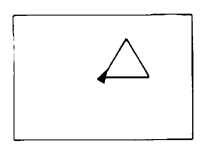

Now type E MODE R. This will copy the last line you typed, and TRIANGLE will reappear on your screen. The cursor is at the end of the line. Type E MODE 5 to move cursor to beginning of the line. Now enter:

?LT 90

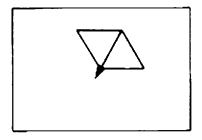

Type E MODE R again, and press ENTER.

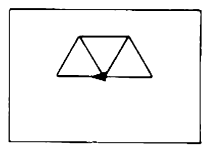

*Logo 2, the Programming Reference Manual* gives a more detailed Description of the Editor and editing keys.

### Your works pace

INTRODUCTION

Your workspace contains all the procedures you have defined. Logo has certain primitives which help you to organise your procedures in the workspace, and to eliminate those you no longer want.

To find out what is in your workspace, you can ask Logo to print out the titles of the procedures, or their definitions.

#### PRINTING OUT PROCEDURES

POTS (Print Out TitleS), prints out the title and the title lines of each of the procedures in the workspace.

?TS ?POTS TO TRIANGLE TO CHANGECOL TO TOTAL ---

If you type SYS S, Logo will stop its display and wait until you ask it to continue by pressing any key.

POPS (Print Out Procedures) prints the definitions of all the procedures in your workspace.

> PPOPS TO TRIANGLE RT 30 FD 45 RT 120 FD 45 RT 120 FD 45 RT 120 END TO CHANGECOL SETBG BG + 1 REPEAT 4 [FD 30 RT 45] RT 20 END --?

You can print out the definition of a particular procedure with the command **PO** (Print Out).

PPO "SQUARESTAR TO SQUARESTAR REPEAT 8 [SQUARE1 RT 45] END

PO can also be given a list of names; for example:

PO [SQUARE1 SQUARESTAR TRIANGLE]

will tell Logo to print out the three procedures whose names are in the input list. Remember, you can use **TS** or **TEXTSCREEN** to get a full screen of text, which will make it easier to read.

#### ERASING FROM THE WORKSPACE

You can erase procedures from your workspace. But, be warned! If you want your procedures and have not saved them, you will have to type them in again, so be sure that you really have finished with them before you erase them.

ERASE (ER) eliminates the definition of the named procedure.

#### ?ER "TRIANGLE

will erase the procedure TRIANGLE.

?ER [TRIANGLE SQUARE1 FLAG]

will erase the procedures in the list.

#### ?ERPS

(ERase Procedures) erases all your procedures from the workspace.

#### SAVING YOUR WORK ON THE PRINTER

In order to get a hard copy (on paper) of your workspace, you must have a ZX Spectrum Printer connected to your Sinclair Spectrum. If you do, typing:

#### ?PRINTON

#### ?PO "TRIANGLE

will tell Logo to print the procedure **TRIANGLE**. You may ask Logo to print more than one procedure by typing:

### ?PRINTON ?PO [TRIANGLE SQUARE]

To stop the Printer, type:

#### ?PRINTOFF

If you wish to save a graphics screen, ie a design or drawing you have made, use the command:

#### COPYSCREEN ?TOTAL ?COPYSCREEN

Logo will copy everything on your screen except the two lines of commands at the bottom.

### A first project: Drawing a garden

#### INTRODUCTION

Our first project will be to draw a GARDEN which contains a HOUSE, a SUN, two TREES and a LAWN.

Logo's capacity for defining new procedures allows us to divide the project into smaller parts.

Let's start by drawing a picture of our garden on a sheet of paper.

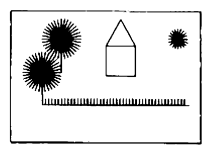

We can see that the GARDEN is made up of:

1 HOUSE 2 two TREES 3 LAWN 4 SUN

We can write separate procedures for each. Then we will think about putting them together.

#### 1 HOUSE

As a first step, let's break the HOUSE down into its subparts. We see it is made up of a SQUARE and a TRIANGLE. Let's write a procedure for each. We will call the house square SQUARE2

?TO SQUARE2 >REPEAT 4 [FD 45 RT 90] >END SQUARE2 defined

Let's print our previously defined procedure TRIANGLE.

?PO "TRIANGLE TO TRIANGLE RT 30 FD 45 RT 120 FD 45 RT 120 FD 45 RT 120 FD 45 RT 120 END

Now we'll put the two together to make a house.

?TO HOUSE >SQUARE2 >TRIANGLE >END HOUSE defined ?HOUSE

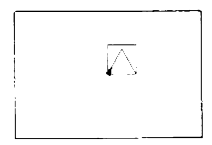

Not quite what we had in mind!

PED "HOUSE TO HOUSE SQUARE2 FD 45 TRIANGLE END HOUSE defined PHOUSE

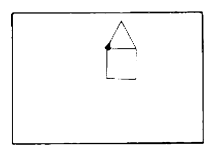

That's better!

2 two TREES Let's start by making one TREE. ?TO TREE >FD 50 >REPEAT 36 [FD 30 BK 30 RT 10] >BK 50 >END TREE defined ?HT TREE

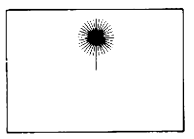

We can now write a program which draws a tree, moves the turtle, and draws a second tree.

?TO TREES >TREE >PU LT 90 FD 30 LT 90 FD 50 RT 1 ! 80 PD >TREE >END TREES defined ?TREES

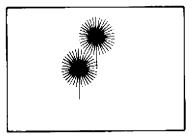

3 Let's now make the LAWN which will border our GARDEN.

?TO LAWN
>REPEAT 45 CFD 10 BK 10 RT 90 FD!
5 LT 90]
>END
LAWN defined
?LAWN

|  |  | ша <b>.</b> а | <u>11911331111111111</u> |
|--|--|---------------|--------------------------|
|--|--|---------------|--------------------------|

4 Finally, let's make the SUN which rises on the GARDEN!

```
?TO SUN
>HT
>REPEAT 26 [FD 15 BK 15 RT 18]
>END
SUN defined
?SUN
```

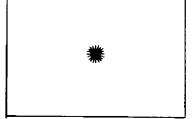

Let's think about how to put these procedures together to draw the GARDEN. We have to make sure that at the end of each procedure, the turtle is in the right position for executing the next procedure. Try drawing the garden before you look at the procedure below.

```
?TO GARDEN
>HOUSE
>PU LT 150 FD 80 RT 120 PD
>TREES
>LAUN
>PU FD 100 LT 90 FD 15 RT 90 PD
>SUN
>PR [WELCOME TO MY GARDEN]
>END
GARDEN defined
?GARDEN
```

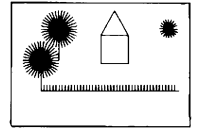

Now try drawing each part in a different colour!

## Chapter 11 Simple turtle geometry

#### POLYGONS

When we wrote the procedure HOUSE, we made an equilateral triangle, that is, a triangle where all the sides are equal and all the angles are equal.

If you remember, we had to turn 120° at each corner. Here is the reason why. When the turtle starts a triangle trip, it must turn  $360^\circ$  - a complete turn - before it returns to its starting state:  $3 \times 120^\circ = 360^\circ$ . Remember that to draw a square the turtle turned  $4 \times 90^\circ = 360^\circ$ . As long as the sum of the angles is  $360^\circ$ , you will get a closed figure. We call this the turtle's *theorem!* 

| REPEAT 3 | [FD | 30 | RT | 120] | <b>→</b> | TRIANGLE |
|----------|-----|----|----|------|----------|----------|
| REPEAT 4 | [FD | 30 | RT | 90]  | <b>→</b> | SQUARE   |
| REPEAT 5 | [FD | 30 | RT | 72]  | <b>→</b> | PENTAGON |
| REPEAT 6 | [FD | 30 | RT | 60]  | <b>→</b> | HEXAGON  |

Let's make a new TRIANGLE procedure using the instructions we have written above, and then play with it a bit.

?TO TRI
>REPEAT 3 [FD 30 RT 120]
>END
TRI defined

?REPEAT 3 [TRI RT 120]

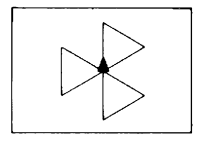

?REPEAT 6 [TRI RT 60]

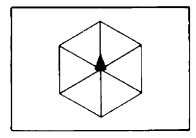

If you want to work out how many times the turtle needs to repeat a set of instructions to make a closed figure, divide the number of degrees into 360. For example, if the turtle turns an angle of 30° each time, it has to repeat the instructions 360/30, or 12 times.

However, Logo can do arithmetic so it can therefore do the division for you:

?REPEAT 360/30 [TRI RT 30]

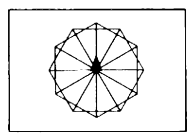

#### CIRCLES

Have you noticed yet that the more sides a polygon has, the more it resembles a circle? If you have experimented with polygons by increasing the number of sides, you may have discovered the circle!

?REPEAT 360 [FD 1 RT 1]

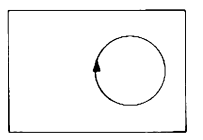

This circle looks fine, but it takes a long time to draw. That's because it repeats the instructions 360 times.

Can you make a plausible circle more quickly?

### Introducing variables

#### INTRODUCTION

We are now quite familiar with the notion of inputs: the specific information which primitive procedures such as FORWARD and RIGHT need to give them meaning. The procedures you write can also have inputs. Because you can choose any input within an allowed range, it is sometimes called a *variable* - because it can vary. Let's see how we can use variables.

#### **BIG SQUARES AND SMALL SQUARES**

We might want the turtle to draw squares with sides of 50 or 60 or 100 or 10. One way to do this is to write many procedures:

#### SQUAREFIFTY, SQUARESIXTY etc.

But there is a short cut. We elm change the procedure SQUARE so that it takes a variable input. Then we can tell Logo how long to make its side by typing:

?SQUARE 50
?SQUARE 60 etc

Let's edit our SQUARE procedure:

 ?ED
 "SQUARE

 TO
 SQUARE

 FD
 30
 RT
 90

 FD
 30
 RT
 90

 FD
 30
 RT
 90

 FD
 30
 RT
 90

 FD
 30
 RT
 90

 FD
 SU
 RT
 90

 FD
 SU
 RT
 90

 FD
 SU
 RT
 90

Since what should vary here is the length of the SIDE of each square, we can call our variable SIDE.

Variables are always indicated on the title line by writing: (colon) followed by the name of the variable. The colon tells Logo that the word which follows is the name of a variable. So use your editing commands to change the title line of the procedure. TO SQUARE :SIDE FD :SIDE RT 90 FD :SIDE RT 90 FD :SIDE RT 90 FD :SIDE RT 90 END SQUARE defined

The : (colon) tells Logo that the word which follows names a container that may have in it a number, another word, a list, or a list of lists.

Here, the expression :SIDE stands for 'whatever happens to be in the container SIDE'. There must be something in the container for Logo to carry out the command FORWARD :SIDE.

You can now give any value you wish to the variable SIDE; indeed, you must indicate the value of SIDE before you can execute the procedure.

| ?CS     |    |
|---------|----|
| ?SQUARE | 10 |
| ?SQUARE | 20 |
| ?SQUARE | 30 |
| ?SQUARE | 40 |
|         |    |
|         |    |

If you now ask Logo to:

?SQUARE

you receive a message:

Not enough inputs to SQUARE

The container is filled when you type SQUARE 10 (or whatever value you like); Logo puts the value you type into the container named SIDE.

#### SOME PROCEDURES USING SQUARES

?TO SQUARES
>SQUARE 10
>SQUARE 20
>SQUARE 30
>SQUARE 40
>END
SQUARES defined
?TO DIAMONDS
>RT 45
>REPEAT 4 [SQUARES RT 90]
>HT
>END
DIAMONDS defined
?DIAMONDS

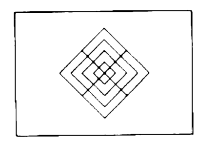

?TO FLAGR :SIZE >FD :SIZE >SQUARE :SIZE >BK :SIZE >END FLAGR defined ?FLAGR

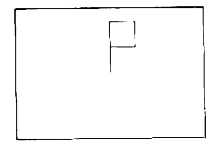

But note, our procedure was called SQUARE :SIDE. It had a different name for its input.

SIDE, which is the variable name for SQUARE, receives its value from :SIZE. A subprocedure may use different names for its inputs from those r given in the original procedure, as long as the total number of inputs does not change. ?TO 6FLAG :SIZE >REPEAT 6 [FLAGR :SIZE RT 60] >END 6FLAG defined ?6FLAG

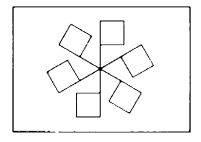

?TO SPINFLAG :SIZE >6FLAG :SIZE >6FLAG :SIZE - 20 >END SPINFLAG defined ?SPINFLAG

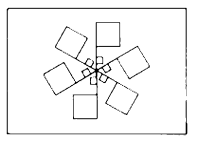

#### SNAGS

- 1 You forgot the space before the : (colon)
- 2 You typed a space between the : and SIDE
- 3 You typed : in front of a number
- 4 You typed :SIE or something like that
- 5 You forgot the :
- 6 You inserted an extra instruction
- 7 You accidentally erased an instruction

### Numbers and arithmetic

#### INFIX AND PREFIX

As we have seen in some of the examples, Sinclair Logo can carry out arithmetic operations. To do this, you use the computer symbols for the operations:

- / division
- \* multiplication
- subtraction
- + addition

These signs are written between the numbers, and are known as *infix* operations.

If there is more than one operation, division is performed before multiplication, both are performed before subtraction, and addition is the last operation to be performed.

```
?PR 5 + 3
8
?PR 4 * 23
92
?PR 345 - 32
313
?PR 25/5
5
```

Note:

?PR 3+4\*2 11

but

?PR (3 + 4) \* 2 14

Parentheses () tell Logo to perform what is within them first.

You can also write the name of the desired operation (DIV, PRODUCT, SUM) followed by the numbers to be figured. There is no *prefix* operation name for subtraction.

?PR SUM 3 4 7 ?PR DIV 12 6 2 ?PR PRODUCT 4 4 16

#### SINCLAIR LOGO NUMBERS

Logo can deal with both integers and fractions.

PR 25/6 4.1666667 ?PR 4 \* 2.3 9.2 ?PR 19 - -2.5 21.5

Note the importance of the spaces in the expression 19 - 2.5.

For more discussion about arithmetic in Logo, consult the Sinclair Logo *Programming Reference Manual.* 

### The turtle's field

#### INTRODUCTION

The turtle has a position and a heading.

Its heading is given in degrees like a compass, where  $0^\circ,$  or north, is facing straight up.

 $90^\circ$  is directly east,  $180^\circ$  is directly south and  $270^\circ$  directly west. We might think of the screen as follows:

|          | 0 North   |  |  |
|----------|-----------|--|--|
| 270 West | 90 East   |  |  |
|          | 180 South |  |  |

When Logo starts, the turtle's heading is 0. After  $\mbox{CS},$  the heading is 0. You can find out the turtle's heading whenever you want.

?CS RT 90 ?PR HEADING 90

HEADING outputs the turtle's direction.

HEADING is a primitive procedure, but it is different from **PRINT** or **FORWARD** or the other commands we have seen.

HEADING is not a command; it is an operation. It does not cause something to happen; rather, it outputs something which can be used as an input.

| If you don't tell Logo what to do with an operation, you will get a Logo message.

?PCS RT 90 ?HEADING You don't say what to do with 90

The turtle's position is described by two numbers, which indicate how far the turtle is from the centre of its field. When Logo starts, or after **CS**, the turtle's position is [0 0].

The first number indicates the turtle's location along the horizontal or

x-axis. If the turtle is west of centre, the number is negative. The second number indicates the turtle's location along the vertical or y-axis. If the turtle is south of centre, the number is negative.

The turtle screen can be represented by a *grid* divided into *coordinates*. The x-coordinate runs along the horizontal and the y-coordinate runs along the vertical. The turtle at the centre has both XCOR and YCOR equal to 0. The screen dimensions, measured in turtle steps, are:

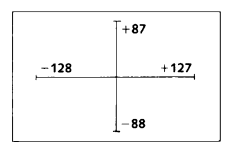

If you type:

?CS LT 90 FD 30 ?PR POS

you will get:

-30 0

If you now type:

?BK 60 ?PR POS

you will get:

30 0

You can also find either coordinate by itself.

?PR XCOR
30
?PR YCOR
0

SETPOS, which stands for SET POSition, is a command that sets the turtle at a specific position on the screen. SETPOS is different from FORWARD or BACK in that the end result does not depend on the turtle's initial position. SETPOS does not change the turtle's HEADING. For example,

Leave a space before the -52, but do not leave a space between the - and the 52. If you do, Logo will think you are giving it three inputs, 50, - and 52. It will therefore send a Logo message:

SETPOS doesn't like - as input

#### WRAP, FENCE and WINDOW

The turtle starts out being able to WRAP; it can walk off one edge of the screen and reappear on the opposite edge along the same horizontal or vertical line. If it's facing at an angle, it will draw stripes as it moves. It does not change direction.

For example:

?CS ?FD 500 ?PR POS 0 - 28

Notice that the turtle is not 500 steps from the centre.

By typing **FENCE**, you can set up the screen boundaries so that the turtle cannot move off the screen.

Type:

?FENCE PCS ?FD 500

r Logo sends a message:

Turtle out of bounds

The turtle screen will act this way until you type WRAP or WINDOW.

WINDOW is a command which allows the turtle to move off the screen without wrapping. Thus the turtle may be invisible to you, but still carry out your orders. When you are in WINDOW mode, you may move the turtle up to +32767 or -32768 steps.

If you ask Logo to go more than that, you will receive a Logo message. For example:

?CS ?FD 50000 FD doesn't Like 50000 as input

#### USING POSITION TO DRAW

Now that we have learned about SETPOS and variables, we can add some features to our GARDEN.

1 Let's start by putting windows on our HOUSE.

Note: You cannot name a procedure WINDOW, because, as we have just seen, there is already a primitive of that name.

?ED "HOUSE TO HOUSE SQUARE 45 FD 45 TRIANGLE PU SETPOS [10 26] PD SETH 0 SQUARE 10 PU SETPOS [25 26] PD SQUARE 10 END HOUSE defined

Try it:

?HOUSE

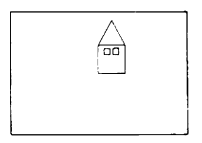

2 We can also draw a little person who lives in the **GARDEN**. Let's make a stick figure.

?TO V :SIZE >LT 50 >DRAW :SIZE >RT 100 >DRAW :SIZE >LT 50 >END V defined ?TO DRAW :SIZE >FD :SIZE >BK :SIZE >END DRAW defined

```
?TO PERSON :SIZE
>SETH 180
>V :SIZE
>RT 180
>FD :SIZE
>V :SIZE
>FD :SIZE
>FD :SIZE /2
>END
PERSON defined
```

Try it:

?PERSON 10

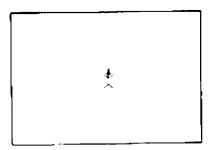

3 Let's now add these features to our GARDEN

```
?ED "GARDEN
TO GARDEN
WINDOW
HOUSE
PU SETPOS [-50 15] SETH 0 PD
TREES
PU SETPOS [-98 -45] PD
LAWN
PU SETPOS [90 60] SETH 0 PD
SUN
PU SETPOS [20 0] PD
PERSON 7
PR [WELCOME TO MY GARDEN]
END
```

Try it:

**?GARDEN** 

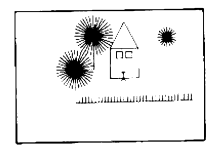

# Assigning values to variables: the procedure MAKE

#### INTRODUCTION

In Logo, MAKE allows you to assign a value to a word or list. (Remember that a number is considered as a word in Logo.) In Chapter 12 we said that variables can be thought of as containers which contain Logo object(s) - a word or a list. Within the container we find the value that was given to the object.

?MAKE "AGE 8 ?PR :AGE 8

the : tells Logo to look for the value assigned to the name AGE.

MAKE gives the value 8 to the name AGE.

MAKE needs two inputs. The first is the name of the variable; the second is its value.

#### USING MAKE TO DRAW

There is an easy way to draw a right angled triangle, provided that you know the lengths of the two sides forming the angle. Using the command **MAKE**, we can record the starting position of the turtle:

| ?CS  |     |        |     |
|------|-----|--------|-----|
| ?MAP | Œ   | "START | POS |
| ?PR  | : 5 | START  |     |
| 0 0  |     |        |     |

We can now ask the turtle to draw the two sides:

?FD 33 ?RT 90 ?FD 42 ?SETPOS :START

We instruct Logo to move the turtle to the position indicated by the value of START.

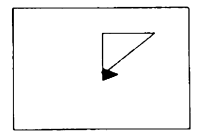

Since the pen is down, Logo draws a line. We can write a procedure for this:

> ?TO TRE :SIDE1 :SIDE2 >MAKE "START POS >FD :SIDE1 >RT 90 >FD :SIDE2 >SETPOS :START >END TRE defined

Try:

?CS TRE 40 50 ?SETH 0 ?TRE 75 20

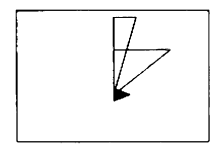

### More circles and arcs

#### CIRCLES

Let's write a procedure for experimenting with circles of different sizes:

?TO CIRCLE :STEP >REPEAT 36 [FD :STEP RT 10] >END CIRCLE defined

Now try it with various inputs:

?CIRCLE 1

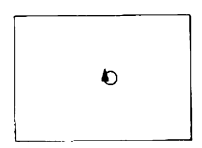

?CIRCLE 5

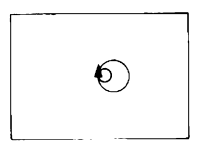

?CIRCLE 10

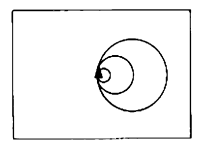

Notice that the circle's size changes in proportion to its input. This is not surprising because each circle has the same number of FORWARDs in it. The FORWARD distance determines the length of the circumference.

#### THE RADIUS

Sometimes it is more convenient to choose the size of a circle by stating its radius - the distance from the centre to any point on the circumference. With the CIRCLE procedure we need to calculate the radius of each circle. Why not let Logo calculate it? To do this, we'll write another procedure which uses CIRCLE, and call it CIRCRAD.

?TO CIRCRAD :RADIUS >CIRCLE 2 \* 3.14 \* :RADIUS/36 >END CIRCRAD defined

Note: 2 \* 3.14 \* : RADIUS represents the circumference of a circle (2  $\pi$  r). The circumference has 36 FORWARDS. Thus we divide by 36 to get the step size. Now try:

?CIRCRAD 30

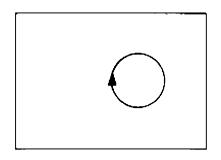

?RT 90 FD 30

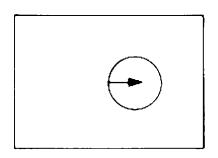

?FD 30 HT

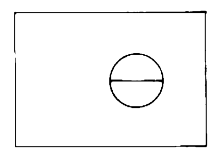

Here are some drawing using circles. See if you can write programs for them!

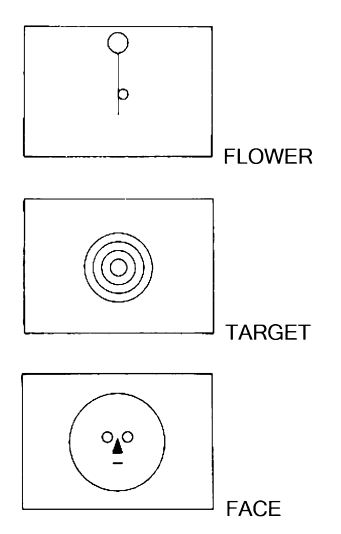

#### ARCS

Many projects require only arcs (pieces of circles). One way to draw an arc of a circle is to run the CIRCLE procedure and quickly press the CAPS BREAK/SPACE keys to stop the turtle before it finishes drawing.

Of course, this method doesn't allow you to control the size of your arcs very well. The best way to control the size of an arc is to give another input to the CIRCLE procedure, which varies the number of times the small steps and turns are repeated.

Let's change the name of the procedure to ARC.

```
?ED "CIRCLE
TO CIRCLE :STEP
REPEAT 36 [FD :STEP RT 10]
END
```

Edit this procedure to:

TO ARC :STEP :TIMES REPEAT :TIMES [FD :STEP RT 10] END ARC defined
Now try:

?ARC 10 36

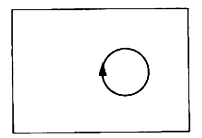

?CS ?ARE 10 18

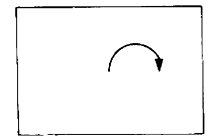

?CS ?ARC 10 9

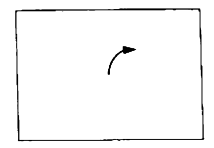

We can use the number of degrees that we want in our arc as the input and let Logo calculate how many times to repeat.

?ED "ARC TO ARC :STEP :DEGREES REPEAT :DEGREES/10 [FD :STEP RT 10] ARC defined

## USING ARCS

?ACR 6 90

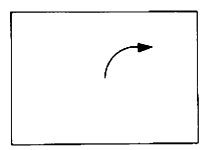

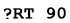

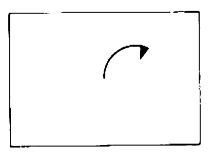

?ARC 6 90

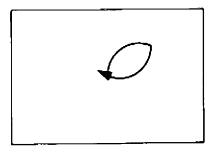

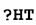

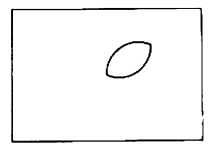

## A petal!

Now try using some negative number.

# Chapter 17

# Exploring polygons and spirals

### POLYGONS

Just as you can vary the number of steps the turtle takes, you can also vary how much it turns. In fact, you can get beautiful and surprising designs by varying these two components of the turtle's state.

Let's look at some examples:

?TO POLY :STEP :ANGLE >FD :STEP >RT :ANGLE >POLY :STEP :ANGLE >END POLY defined

Try:

?POLY 30 120

To stop the triangle, press the CAPS BREAK/SPACE.

What has happened here? After turning right the number of degrees in the angle (in this example 120), the procedure calls itself as an instruction, and Logo runs the entire procedure again and again and again, until you tell it to stop.

A procedure which calls itself as a subprocedure is known as a recursive procedure.

There is a story which is often told to explain recursivity. A fairy godmother offers you two wishes. Your second wish is always to have two more wishes!

Try these POLY shapes, or use inputs of your own. It's a good idea to CS between each drawing. Remember to press CAPS BREAK/SPACE when you want the procedure to stop.

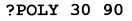

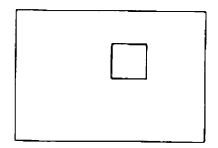

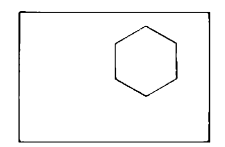

?POLY 30 144

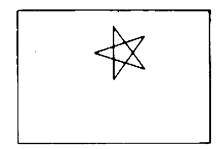

?POLY 30 40

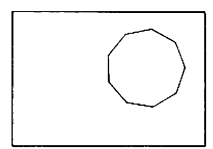

?POLY 30 160

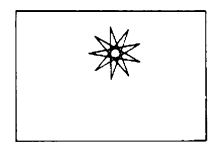

Let's now make a polygon which turns and changes its colour!

?TO POLYT :N :SIDE :ROT >POLY1 :N :SIDE >RT :ROT >SETPC PC+1 >POLYT :N :SIDE :ROT >END POLYT defined ?TO POLY1 :N :ANGLE >REPEAT :N [FD :SIDE RT 360/:N] >END POLY1 defined ?POLYT 6 40 30 Note that when the pen has the same colour as the background, the polygon is invisible.

To stop POLYT, press CAPS BREAK/SPACE.

#### SPIRALS

The POLY procedure draws closed figures. The turtle moves forward and rotates so that it eventually gets back to where it started. (However, if the turtle turns 0 or  $360^\circ$  - or a multiple of  $360^\circ$  - on each round, it walks in a straight line.)

To draw a spiral, the turtle must not return to where it started; instead, it should increase its forward step on each round so that it gets further and further away from its starting point.

We can make it do this by adding a little bit to :STEP each time POLY instructs itself to start the procedure again, ie, on the recursion instruction.

```
?TO SPI :STEP :ANGLE
>FD :STEP
>RT :ANGLE
>SPI :STEP+6 :ANGLE
>END
SPI de-fined
```

Now try SPI!

?HT
?SETSCRUNCH [50 50]
?SPI 5 90

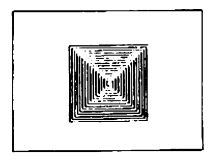

?SPI 5 120

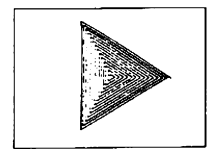

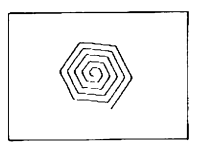

Remember, type CAPS BREAK/SPACE to stop the SPI procedure.

#### ?SPI 5 144

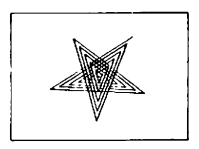

?SPI 5 160

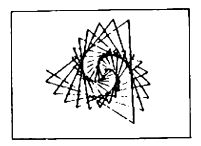

?SPI 5 160

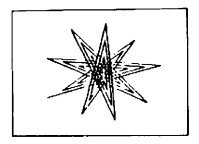

Let's now modify SPI, giving it a third input called INCrement. Then we can change how much the turtle's step increases by choosing different numbers for the third input.

```
?ED "SPI
TO SPI :STEP :ANGLE :INC
FD :STEP
RT :ANGLE
SPI :STEP + :INC :ANGLE :INC
END
SPI defined
```

Now try:

?SETSCRUNCH [100 100] ?SPI 5 75 1

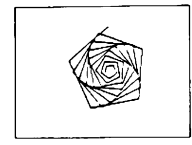

?SPI 5 75 2

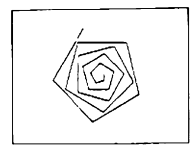

Try stopping the turtle at different places. Make up your own inputs. You can Also try:

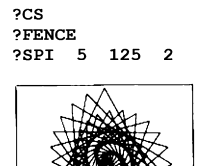

Press CAPS BREAK/SPACE

?CS WINDOW ?SPI 5 125 2

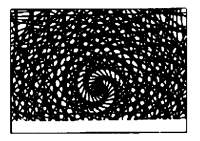

### Press CAPS BREAK/SPACE

?CS ?WRAP ?SPI 5 125 2

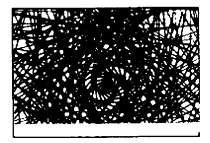

# Chapter 18

# Exploring recursive procedures

### INTRODUCTION

One of the most powerful features of Logo is that you can divide a complicated task into procedures, each of which has its own name and is completely separate from the others. A procedure can call, or be called by, any other procedure including itself. As we have seen, a procedure which calls itself is known as a recursive procedure.

```
?TO POLY :STEP :ANGLE
>FD :STEP
>RT :ANGLE
>POLY :STEP :ANGLE (this is the recursive call)
END
POLY defined
```

POLY calls POLY as part of its definition.

Recursion allows repetition of a procedure. Recursive calls may be directly within the procedure (as in POLY), or may cross procedures, for example:

| ?TO GO | ?TO HI      |
|--------|-------------|
| >FD 10 | >PE BK 10PD |
| >HI    | >GO         |
| >END   | >END        |

GO calls HI and HI calls GO ... until you tell Logo to stop by pressing CAPS BREAK/SPACE.

Not all recursive procedures work this way; they can be made to stop. In fact, making up appropriate 'stop rules' is an important part of writing recursive procedures. We will look at some stop rules here; consult the *Programming Reference Manual* for further examples.

#### STOPPING RECURSIVE PROCEDURES

Let's look at some ways of stopping recursive procedures within a program.

Example 1: Stopping the SPI procedure

```
?TO SPI :STEP :ANGLE :INC
>IF :STEP >150 CSTOP3
>FD :STEP
>RT :ANGLE
>SPI :STEP + :INC :ANGLE :INC
>END
```

In this example we have told Logo to stop if the size of the step is greater than 150.

In brief, the statement IF :STEP >150 [STOP] can be translated as: If the value of STEP is greater than 150, STOP the procedure; if not, continue executing the procedure. Now try:

IF expects its first input to be either TRUE or FALSE.

> is a special kind of operation, which outputs either

TRUE or FALSE. We call this kind of operation a predicate.

Predicates are used as the first input to IF; see the *Programming Reference Manual* for a more detailed discussion.

Example 2: This recursive procedure introduces two new primitives: FIRST and BUTFIRST

FIRST and BUTFIRST deal with Logo objects (words and lists). FIRST instructs Logo to look for the first element of a word, or the first element of a list. BUTFIRST instructs Logo to look for everything BUT the first letter of a word or list.

There are many primitive procedures to put Logo objects together, and to take them apart and examine them. See the section WORDS and LISTS in the *Programming Reference Manual.* 

```
?TO VERTICAL :WD
>IF :WD = " ESTOP]
>PR FIRST :WD
>VERTICAL BUTFIRST :WD
>END
VERTICAL defined
?VERTICAL defined
?VERTICAL "NONSENSE
N
0
N
S
E
E
N
S
E
E
```

What happens when we VERTICAL "NONSENSE?

- 1 he instruction IF :WD = " [STOP] tells Logo to STOP if the value of WD is the *empty word* (a " followed by a blank space).
- 2 f it is not, Logo goes to the second instruction, PRINT FIRST :N, which ells Logo to print the first character of :WD.

- 3 The third instruction, VERTICAL BUTFIRST :WD is a recursive call, and ells Logo to look for the procedure VERTICAL "ONSENSE which is the UTFIRST of VERTICAL "NONSENSE.
- 4 his continues until the value of :WD is empty. The IF statement is then rue, and Logo stops.

Example 3: A recursive twist

Simple recursion is quite simple. But sometimes recursion can be quite complex, even subtle! If you would like to see an example look at the procedures below. If not, just skip this section.

These two procedures appear quite similar:

| ?TO COUNTS :N     | ?TO ACCOUNT :N    |
|-------------------|-------------------|
| >IF :N = 0 ESTOP] | >IF :N = 0 ESTOP] |
| >PRINT :N         | >ACCOUNT :N - 1   |
| >COUNTS :N - 1    | >PRINT :N         |
| >END              | >END              |
| COUNTS defined    | ACCOUNT defined   |
|                   |                   |
| ?COUNTS 3         | ?ACCOUNT 3        |
| 3                 | 1                 |
| 2                 | 2                 |
| 1                 | 3                 |
|                   |                   |

The COUNTS :N procedure instructs Logo to stop when the value of :N is 0, otherwise print N and re-execute the procedure, subtracting 1 from the value of N.

This procedure is quite straightforward and similar to the other examples we have examined.

The ACCOUNT procedure is more complicated.

- 1 The first instruction tells Logo to check if the value of :N is 0. If yes, the procedure stops, If no, Logo continues to the next instruction.
- 2 The second instruction tells Logo to look for the procedure ACCOUNT which has an input of :N -1 (the value of N minus 1). But what has happened? The second instruction is a recursive call instructing Logo to start the procedure again. Logo cannot proceed to the next instruction until the IF statement (IF :N=0) is true. When :N = 0, Logo will no longer be able to execute the ACCOUNT :N-1 instruction. It is only then that Logo passes to the next instruction.
- 3 PRINT :N.

But Logo now has several N values to print, which are all waiting in Logo's memory. Logo prints the number of the last instruction it carried out. Thus, we see a 1 on the screen.

4 The next instruction is END. Logo cannot yet end because it still has some values in its memory. So, it passes back one procedure. This was CCOUNT with the value of 2. Thus, it prints a 2 on the screen. It does his until there are no more unfinished instructions left in the procedure.

Thus, in placing a recursive call in the midst of a procedure, rather than at the end, there may be several 'results' existing at the same time. In this case, the last procedure called is the first one to stop.

# Chapter 19

## A game project

### **CREATING A GAME**

Let's make up a game. A target and a turtle appear somewhere on the screen. The player tries to get the turtle into the target with the smallest number of moves.

For our first version, we will use regular Logo commands such as LT 45 or FD 80. Later, we will refine the game by assigning Spectrum keys to direct the turtle. Developing the game in stages illustrates the kind of 'project management' to which Logo is well suited.

First, we need to set up a target; then we need to set up the turtle. We can write one procedure that will perform both tasks. An example of a SETUP procedure is printed below. SETUP sets the turtle up in a random position on the screen. It leaves the turtle heading in the same direction as it was at the start of SETUP.

?TO SETUP
>PU
>RT RANDOM 360
>FD RANDOM 85
>SETHEADING 0
>PD
>END
SETUP defined

The Logo operation **RANDOM** returns a number which Logo chooses randomly between 0 and one less than the number given as **RANDOM'S** input.

In SETUP, for example, the turtle turns some angle which can be as small as 0 or as large as 359. The actual number is computed each time RANDOM is used. The input to FD is also a random number. Here the number can be no larger than 84. Notice that SETUP leaves the turtle facing north.

SETUP can be used to set up the turtle as well as the target. It's a good idea to put the turtle back at the centre first.

The following procedure, SETGAME, sets up the game.

>TO SETGAME >CS >SETUP >TARGET >PR [TRY TO HIT THE TARGET]
>SETPOS [0 0]
>SETUP
>END
SETGAME defined
?TO TARGET
>BOXR 10
>END
TARGET defined
?TO BOXR :SIDE
>REPEAT 4 [FD :SIDE RT 90]
>END
BOXR defined

Try SETGAME a few times. It's hard at first. For example:

?SETGAME ?RT 45 ?FD 100

A miss!

#### MAKING A KEY INTO A GAME BUTTON

You can write many kinds of interactive programs. You can ask Logo questions and receive answers in words or sentences: see Chapter 9 of the *Programming Reference Manual*, Interaction with the Machine, for further examples and explanations.

Sometimes you may want to trigger Logo into action by a touch of a key. This requires the operation **READCHAR** or **RC**. Type:

?PR RC

Logo waits for a key to be pressed. Type the letter A. RC receives the Character A and passes it to the PRINT command. The PRINT command them Puts an A on the screen.

?PR RC A

Logo does not wait for you to do anything else. It acts immediately Try RC a few more times. Note that if you type RC (followed by ENTER) ,and then type in a character (for example T),Logo sends a message :

?RC Now type T You don't say what to do with T

RC is an operation, like HEADING or POSITION. It is used as an input to another command or operation. We could name RC's output using MAKE, for example:

?MAKE "KEY RC

Now type the character z. :KEY will be the character z. To verify, type:

?PRINT :KEY Z

We can use this idea of giving things names so that we can talk about them. Imagine we have a procedure called **PLAY**.

?TO PLAY
>MAKE "ANSWER RC
>IF ANSWER = "F [FD 10]
>IF ANSWER = "R [RT 15]
>IF ANSWER = "L [LT 15]
>PLAY
>END
PLAY defined

F makes the turtle move forward 10 steps. R makes the turtle turn right  $15^{\circ}$ . L makes the turtle turn left  $15^{\circ}$ .

In PLAY, the value of :ANSWER is what RC outputs. PLAY then checks :ANSWER using the Logo primitive, IF. IF requires two inputs. The first input is either TRUE or FALSE. The second is a list of instructions to be carried out when the first input is TRUE.

Notice that PLAY is recursive; that is, the last line of the procedure PLAY calls PLAY. PLAY does not stop unless it has a bug or you press CAPS BREAK/SPACE. Try it.

### EXPANDING THE GAME PROJECT

In this section we build a better target game out of SETGAME and PLAY. Some of the techniques used in this section are new. We can write a procedure, GAME, which uses SETGAME and then PLAY: ?TO GAME >SETGAME >PLAY >END GAME defined

#### Try GAME.

Perhaps we should raise the turtle's pen. We can ask GAME to print some instructions:

?TO GAME >RULES >SETGAME >PU >PLAY >END GAME defined ?TO RULES >PR [HIT THE TARGET WITH THE TURTLE] >WAIT 100 >PR [TYPE R OR L TO TURN AND F TO ADVANCE] >WAIT 100 >END RULES defined

Try GAME now.

This is much better, but there is still room for improvement. The game plays too slowly; let's make it more challenging by giving the player only one chance to land on the target. The player can turn the turtle many times, but will have only one chance to tell it how far to go forward.

Here is the plan: after Logo has set up the scene for the game, we want it to let you play. Once you've had your try, you can see if you've landed in the target. Logo should leave the screen unchanged for a little while and then start the game again with a brand new target and position.

We use a 'top - down' approach to plan this game. That means we plunge in and write the overall structure of the game before we know how we are going to write all the details.

```
?TO GAME
>RULES
>SETGAME (This sets up each game)
>PU
>PLAY
>WAIT 100 (Logo pauses before restarting)
>GAME =>END
GAME defined
```

We can now edit the procedure PLAY to give you only one chance to move the turtle forward into the target. The point of the game is to judge the distance.

When you press the T key (T for try), you get your only chance to land in the target.

?TO PLAY
>MAKE "ANSWER RC
>IF ANSWER = "R [RT 15]
>IF ANSWER = "L [LT 15]
>IF ANSWER = "T [TRYLANDING ST
OP]
>PLAY
>END
PLAY defined

Now edit the RULES and change F to T.

?ED "RULES TO RULES PR [HIT THE TARGET WITH THE TURTLE] WAIT 100 PR [TYPE R OR L TO TURN AND T TO TRY LANDING] WAIT 100 END

We've used the 'top-down' approach again; we've asked PLAY to call a procedure name TRYLANDING which we haven't yet defined. Let's define it now. ?TO TRYLANDING
>PR [HOW FAR DO YOU WANT TO MO
 VE FORWARD?]
>FD READWORD
>END
TRYLANDING defined

?TO READWORD >OUTPUT FIRST READLIST >END READWORD defined

READWORD functions like RC, except that you can type a word instead of a single character: it waits for you to press the ENTER key to signal that you have done so.

READWORD is an operation which returns the a word you typed. READLIST (RL) is a primitive procedure; it too is an operation, but it returns a list. So READWORD uses READLIST, but only takes the first word you type

Operations return a word or a list. The command OUTPUT or OP outputs something, and stops the procedure at that point.

Now we have written the whole game. To try it, type:

#### ?GAME

Remember, you can give the commands R and L to turn the turtle and T to try landing on the target. After you type T, Logo will wait for you to type a number and then ENTER.

You may try adding to this program yourself!

#### TAILPIECE

We have now come to the end of our introduction to Logo, but we hope you will explore other turtle projects on your own. The *Programming Reference Manual* describes many other features of Logo which you will want to try as you become more familiar with the language.

# Index

| $ \begin{array}{cccccccccccccccccccccccccccccccccccc$                                                                                                    |
|----------------------------------------------------------------------------------------------------|
| $ \begin{array}{cccccccccccccccccccccccccccccccccccc$                                                                                                    |
| $\begin{array}{cccccccccccccccccccccccccccccccccccc$                                                                                                    |
| "       13       division       49         *       49       49         +       49       E         -       49       E Mode       4         /       49       ED, EDIT       17         :       20       edit       11         []       13       empty word       72         ()       49       END       11         >       11       ENTER KEY       3         ?       11       ERTER KEY       3         ?       11       ERPS, Erase ProcedureS       36         addition       49       arcs       61       F         arithmetic       49       FENCE       53       field       5         B       files       23       S       50       72         BG, BACKGROUND       28       FD, FORWARD       6       6       54       57         BREAK/SPACE key       3       G       G       6       53       50 |
| *       49         +       49         -       49         -       49         49       E Mode         49       ED, EDIT         11       20         edit       11         11       END         11       ENTER KEY         20       11         11       ENTER KEY         37       11         ERPS, Erase ProcedureS         36       execute         33       addition         49       FENCE         arithmetic       49         49       FENCE         58       files         23       F, BUTFIRST         72       FIRST         72       FIRST         72       FIRST         73       G                                                                                                    |
| *       49       E         +       49       E Mode       4         /       49       ED, EDIT       17         :       20       edit       11         []       13       empty word       72         ()       49       END       11         >       11       ENTER KEY       3         ?       11       ERFS, Erase ProcedureS       36         addition       49       execute       3         addition       49       FENCE       53         field       5       field       5         B       files       23         BF, BUTFIRST       72       FIRST       72         BG, BACKGROUND       28       FD, FORWARD       6         BK, BACK       6       fullscreen editor       17         brackets       13       G       6                                                                            |
| T49E-49E Mode4/49ED, EDIT17:20edit11[]13empty word72()49END11>11ENTER KEY3?11ER ERASE36arcs61Farithmetic49FENCE53Bfiles23BF, BUTFIRST72FIRST72BG, BACKGROUND28FD, FORWARD6BK, BACK6fullscreen editor17brackets13BREAK/SPACE key3G                                                                                                    |
| /       49       ED, EDIT       17         :       20       edit       11         []       13       empty word       72         ()       49       END       11         >       11       ENTER KEY       3         ?       11       ENTER KEY       36         arcs       61       F       3         arithmetic       49       FENCE       53         BF, BUTFIRST       72       FIRST       72         BG, BACKGROUND       28       FD, FORWARD       6         BK, BACK       6       fullscreen editor       17         brackets       13       BREAK/SPACE key       3       G                                                                                                    |
| 10     edit     11       11     13     empty word     72       ()     49     END     11       >     11     ENTER KEY     3       ?     11     ERTR KEY     36       arcs     61     F       arithmetic     49     FENCE     53       B     files     23       BF, BUTFIRST     72     FIRST     72       BG, BACKGROUND     28     FD, FORWARD     6       BK, BACK     6     fullscreen editor     17       brackets     13     BREAK/SPACE key     3     G                                                                                                    |
| []       13       empty word       72         ()       49       END       11         >       11       ENTER KEY       3         ?       11       ER, ERASE       36         arcs       61       F       3         arithmetic       49       FENCE       53         B       files       23         BF, BUTFIRST       72       FIRST       72         BG, BACKGROUND       28       FD, FORWARD       6         BK, BACK       6       fullscreen editor       17         brackets       13       BREAK/SPACE key       3       G                                                                                                    |
| ()       49       END       11         >       11       ENTER KEY       3         ?       11       ER, ERASE       36         arcs       61       F         arithmetic       49       FENCE       53         field       5       field       5         B       files       23         BF, BUTFIRST       72       FIRST       72         BG, BACKGROUND       28       FD, FORWARD       6         BK, BACK       6       fullscreen editor       17         brackets       13       BREAK/SPACE key       3       G                                                                                                    |
| >11ENTER KEY3?11ER, ERASE36ERPS, Erase ProcedureS36Aexecute3addition49arcsarithmetic49FENCEBfield5BF, BUTFIRST72FIRSTBG, BACKGROUND28FD, FORWARDBK, BACK6fullscreen editorTorackets13BREAK/SPACE key3G                                                                                                    |
| ?11ER, ERASE<br>ERPS, Erase ProcedureS36<br>ERPS, Erase ProcedureS36<br>a6<br>acsAexecute3addition49arcs61Farithmetic49FENCE53<br>field53<br>field53<br>gBfiles2323BF, BUTFIRST72FIRST72BG, BACKGROUND28FD, FORWARD6BK, BACK6fullscreen editor17<br>bracketsBREAK/SPACE key3G                                                                                                    |
| AERPS, Erase ProcedureS36Aexecute3addition497arcs61Farithmetic49FENCEBfield5BF, BUTFIRST72FIRST72BG, BACKGROUND28PD, FORWARD6BK, BACK6fullscreen editor17brackets13BREAK/SPACE key3G                                                                                                    |
| A     execute     3       addition     49       arcs     61     F       arithmetic     49     FENCE     53       field     5       B     files     23       BF, BUTFIRST     72     FIRST     72       BG, BACKGROUND     28     FD, FORWARD     6       BK, BACK     6     fullscreen editor     17       brackets     13     3     6                                                                                                    |
| addition     49       arcs     61     F       arithmetic     49     FENCE     53       field     5       B     files     23       BF, BUTFIRST     72     FIRST     72       BG, BACKGROUND     28     FD, FORWARD     6       BK, BACK     6     fullscreen editor     17       brackets     13     BREAK/SPACE key     3     G                                                                                                    |
| arithmetic61Farithmetic49FENCE53field553field553BF, BUTFIRST72FIRST72BG, BACKGROUND28FD, FORWARD6BK, BACK6fullscreen editor17brackets135                                                                                                    |
| antimience     43     FENCE     33       field     5       field     5       B     files     23       BF, BUTFIRST     72     FIRST     72       BG, BACKGROUND     28     FD, FORWARD     6       BK, BACK     6     fullscreen editor     17       brackets     13     BRFAK/SPACE key     3     G                                                                                                    |
| Bfiles23BF, BUTFIRST72FIRST72BG, BACKGROUND28FD, FORWARD6BK, BACK6fullscreen editor17brackets13BREAK/SPACE key3                                                                                                    |
| BF, BUTFIRST72FIRST72BG, BACKGROUND28FD, FORWARD6BK, BACK6fullscreen editor17brackets13BREAK/SPACE key3                                                                                                    |
| BG, BACKGROUND     28     FD, FORWARD     6       BK, BACK     6     fullscreen editor     17       brackets     13       BRFAK/SPACE key     3     G                                                                                                    |
| BK, BACK     6     fullscreen editor     17       brackets     13       BRFAK/SPACE key     3     G                                                                                                    |
| brackets 13<br>BREAK/SPACE key 3 G                                                                                                    |
| BREAK/SPACE key 3 G                                                                                                    |
|                                                                                                    |
| bug / game /5                                                                                                    |
| gria 52                                                                                                    |
| C MODE 3 H                                                                                                    |
| CAPS 0 15 HEADING 51                                                                                                    |
| CAPS/ BREAK/SPACE 15 heading 5                                                                                                    |
| CAPS SHIFT 3 HT, HIDETURTLE 19                                                                                                    |
| circle 44                                                                                                    |
| colour codes 27 I                                                                                                    |
| commands 5 INCrement 68                                                                                                    |
| coordinates 52 IF /2                                                                                                    |
| CONTOURCEIN 3/ INPUL 6                                                                                                    |
| CT CLEARTEXT 14                                                                                                    |
| cursor 2                                                                                                    |

| K<br>keyboard              | 3  | R<br>RANDOM         | 75 |
|----------------------------|----|---------------------|----|
|                            |    | RC, READCHAR        | 76 |
| L                          |    | RL, READList        | 80 |
| L MODE                     | 3  | READWORD            | 80 |
| LT, LEFT                   | 6  | recursion           | 65 |
| LOAD                       | 23 | recursive procedure | 71 |
|                            |    | REPEAT              | 14 |
| M                          |    | RT, RIGHT           | 6  |
| MAKE                       | 57 | 0                   |    |
| multiplication             | 49 | S                   | 00 |
| N                          |    | SAVE                | 23 |
| N                          | 40 |                     | 27 |
| numbers                    | 49 | SEIDR, SEIDURDER    | 27 |
| 0                          |    |                     | 27 |
| operation                  | 51 | SETPOS SETPOSition  | 52 |
|                            | 80 | SETCR SETCRUNCH     | 10 |
|                            | 00 | SETUP               | 75 |
| Р                          |    | SNAGS               | 1  |
| PC. PENCOLOUR              | 27 | spirals             | 67 |
| PD, PENDOWN                | 25 | ST, SHOWTURTLE      | 5  |
| PE, PENERASE               | 26 | state               | 5  |
| PO, PrintOut               | 36 | state, turtle's     | 5  |
| polygons                   | 65 | STOP                | 71 |
| POPS, Print Out ProcedureS | 35 | SUBTRACTION         | 49 |
| POS, POSition              | 52 | SUM                 | 49 |
| POTS, Print Out Titles     | 35 | SYS P               | 14 |
| predicates                 | 72 | SYS, SYMBOL SHIFT   | 3  |
| prefix operation           | 49 | SYSU                | 13 |
| PR, PRINT                  | 13 | SYS Y               | 13 |
| primitive procedures       | 1  | <b>T</b>            |    |
| PRINTOFF                   | 37 |                     | 40 |
| PRINTON                    | 36 | theorem             | 43 |
| procedure                  | 1  | TO<br>ten level     | 10 |
| PRODUCI                    | 49 |                     | 12 |
|                            | 2  | IS, IEAISCREEN      | 13 |
|                            | 20 | luitie              | 5  |
| TA, TENNEVINOE             | 20 | V                   |    |
| 0                          |    | varibles            | 45 |
| quote mark                 | 13 | Tanbiou             | 40 |
|                            | -  |                     |    |

| W               |    |
|-----------------|----|
| WAIT            | 28 |
| welcome message | 2  |
| WINDOW          | 53 |
| workplace       | 23 |
| WRAP            | 53 |
| X<br>XCOR       | 52 |
| Y<br>YCOR       | 52 |